# U.S. Environmental Protection Agency Central Data Exchange

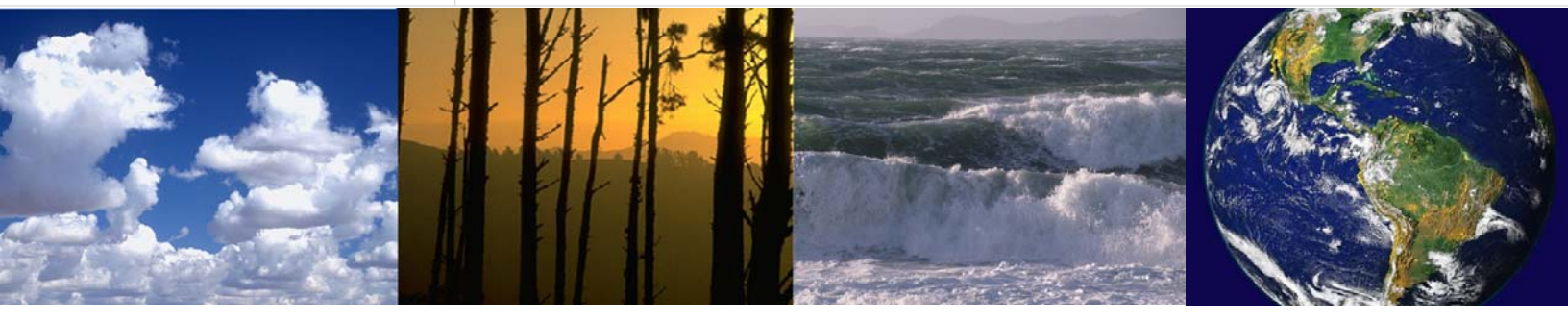

Electronic Reporting for National Emissions Standards for Hazardous Air Pollutants (NESHAPS), Phase II

Central Data Exchange (CDX) Radionuclide NESHAPS Reporting

**User Guide** 

**Revision 3** 

August 4, 2004

Prepared for U.S. Environmental Protection Agency Contract Number: GS00T99ALD0203 Task Order Number: T0002AJM038

# **Revision History**

|                   | Change Record                                                                   |                          |                      |  |  |  |  |
|-------------------|---------------------------------------------------------------------------------|--------------------------|----------------------|--|--|--|--|
| Version<br>Number | Description of Change                                                           | Change<br>Effective Date | Change<br>Entered By |  |  |  |  |
| Revision 1        | Update to the June 2003 User Guide to address new functionality impacting users | June 8, 2004             | CSC                  |  |  |  |  |
| Revision 2        | Revised to incorporate EPA changes provided to CSC on June 18, 2004             | July 1, 2004             | CSC                  |  |  |  |  |
| Revision 3        | Revised to incorporate changes to Section 1.1, Prepare R-NESHAPS Report         | August 4, 2003           | CSC                  |  |  |  |  |

# **Table of Contents**

| Sectior | 1. Process Overview                           | 1-1  |
|---------|-----------------------------------------------|------|
| 1.1     | Step 1 - Prepare R-NESHAPS Report             | 1-1  |
| 1.2     | Step 2 - Access CDX Secure Web Site           | 1-2  |
| 1.3     | Step 3 - Activate CDX Account                 | 1-2  |
| 1.4     | Step 4 - Submit Digital Certificate Agreement | 1-7  |
| 1.5     | Step 5 - Log On After Account Activation      | 1-8  |
| 1.6     | Step 6 - Access RAD Submittal Form            | 1-9  |
| 1.7     | Step 7 - Populate RAD Submittal Form          | 1-11 |
| 1.8     | Step 8 - Attach Sign and Send Zipped File     | 1-13 |
| 1.9     | Step 9 - Approver Process                     | 1-15 |
| 1.10    | Step 10 - Nomination                          | 1-17 |
| 1.11    | Step 11 - Log Off of CDX                      | 1-18 |

## Section 1. Process Overview

The process to submit your Radionuclide NESHAPS (R-NESHAPS) reports to the U.S. Environmental Protection Agency (EPA) involves the following steps:

- 1. Prepare R-NESHAPS Report
- 2. Access CDX Secure Web Site
- 3. Activate CDX account
- 4. Submit Digital Certificate Agreement
- 5. Log on after account activation
- 6. Access RAD submittal form
- 7. Populate RAD submittal form
- 8. Attach, sign, and send zipped file
- 9. Approver Process
- 10. Nomination
- 11. Log off of CDX

## 1.1 Step 1 - Prepare R-NESHAPS Report

The process of preparing the R-NESHAPS report is independent of the Central Data Exchange (CDX) process. You will prepare your report and submit the paper report directly to the authorities you are required to submit. You can also use this same report as electronic test files in the format you are accustomed to using. You must compress your test file(s) into a Zip file. Both the report files and the attachment files must use the following file naming convention:

- Up to the first four characters are the letter abbreviations of your facility name: Savannah River Site would be SRS.
- The next four characters are the EPA region in which the facility is located: Region 4 would be r4.
- The next two characters are the two-letter state abbreviation in which the state is located.
- The next three characters indicate whether the submission is a report (rpt) or an attachment (att).
- The last four characters are the year of the submission.
- Keep the file extension the same as the application that created it, (i.e., wpd, pdf, doc).

The character groups are separated by an underscore.

An example file name: srs\_r4\_sc\_rpt\_2002.doc.

Zip the report and attachment files together and name the Zip file using the following naming convention:

- The first three characters are the program: RAD.
- The next four characters are program specific: two-letter state abbreviation and submission number.
- The last entry is the user ID for CDX registration. An example file name: RADSC01CHAUDET123.zip.

Please note that if you try to submit the same file multiple times, you will have to create new Zip files each time you submit.

### **1.2 Step 2 - Access CDX Secure Web Site**

- 1. You should have Internet Explorer (IE) 5.5 with 128-bit encryption. If you would like to download IE 5.5 or higher, go to the following Web site prior to accessing CDX: http://www.microsoft.com/windows/ie/.
- 2. vou After have confirmed or loaded the correct version. ao to http://cdx.epa.gov/preregistration through your Internet connection to complete the registration. CDX is a secure Web site that supports secure socket layer (SSL). Depending on the version of IE that you use, you may be prompted with this pop-up Security Alert message:

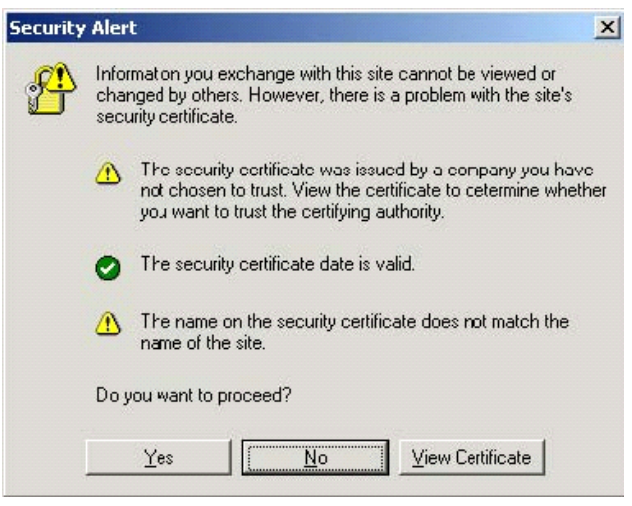

3. Click on Yes to proceed to the CDX Registration page.

### **1.3 Step 3 - Activate CDX Account**

- 1. If you already have a CDX account, you should proceed to Step 5 Log On After Account Activation.
- 2. As a new user, you will receive an e-mail notifying you of being pre-registered in CDX for NESHAPS. The e-mail will instruct you to call the EPA CDX Help Desk for your Customer Retrieval Key (CRK). The e-mail will also contain the pre-registration URL (https://cdx.epa.gov/SSL/CDX/govtpreregistration.asp). Once you receive your CRK from the Help Desk, open a Web browser, and enter the pre-registration URL. This will take you to the CDX Registration page.
- 3. At the CDX Registration page, enter the CRK that appears in the e-mail sent to you by EPA in the text box, then click **Register**. The CRK is case sensitive; you will need to enter it in upper case letters. If you end the session before you complete registration, or if the session times out (which occurs if inactive for 20 minutes), please call the CDX Help Desk at 1.888.890.1995, or e-mail the Help Desk at epacdx@csc.com to have your CRK reset.

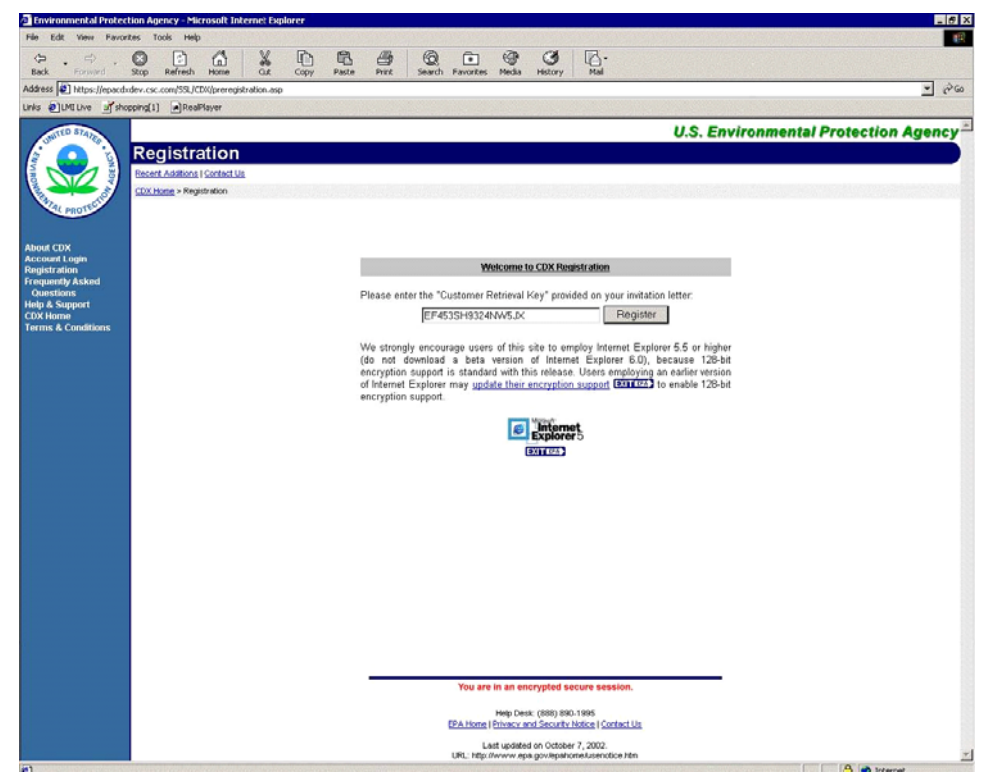

4. Read the Warning Notice, then click on the Click here to continue link.

| INITED STATES | U.S. Environmental Protection Agency                                                                                                    |
|---------------|----------------------------------------------------------------------------------------------------|
| (i) 🔼         | Warning Notice                                                                                                    |
|               | Recent Additions   Contact Us                                                                                                    |
|               | CDX Home > Warning Notice                                                                                                    |
| AL PROTECT    |                                                                                                    |
|               | Environmental Protection Agency<br>Central Data Exchange                                                                                                    |
|               | Warning Notice                                                                                                    |
|               | EPA's Central Data Exchange Registration procedure is part of a United States Environmental Protection Agency (EPA) computer<br>system, which is for authorized use only. Unauthorized access or use of this computer system may subject violators to criminal, civil,<br>and/or administrative action. All information on this computer system may be monitored, recorded, read, copied, and disclosed by and<br>to authorized personnel for official purposes, including law enforcement. Access or use of this computer system by any person,<br>whether authorized or unauthorized, constitutes consent to these terms. |
|               | Privacy Statement                                                                                                    |
|               | EPA will use the personal identifying information which you provide for the expressed purpose of registration to the Central Data<br>Exchange site and for updating and correcting information in internal EPA databases as necessary. The Agency will not make this<br>information available for other purposes unless required by law. EPA does not sell or otherwise transfer personal information to an<br>outside third party.                                                                                                    |
|               | - Click here to continue -                                                                                                    |
|               |                                                                                                    |
|               |                                                                                                    |
|               | Help Desk: (888) 890-1995                                                                                                    |
| 1             | EPA Home   Privacy and Security Notice   Contact Us                                                                                                    |

5. Carefully read the CDX Terms and Conditions, and print a copy for your records.

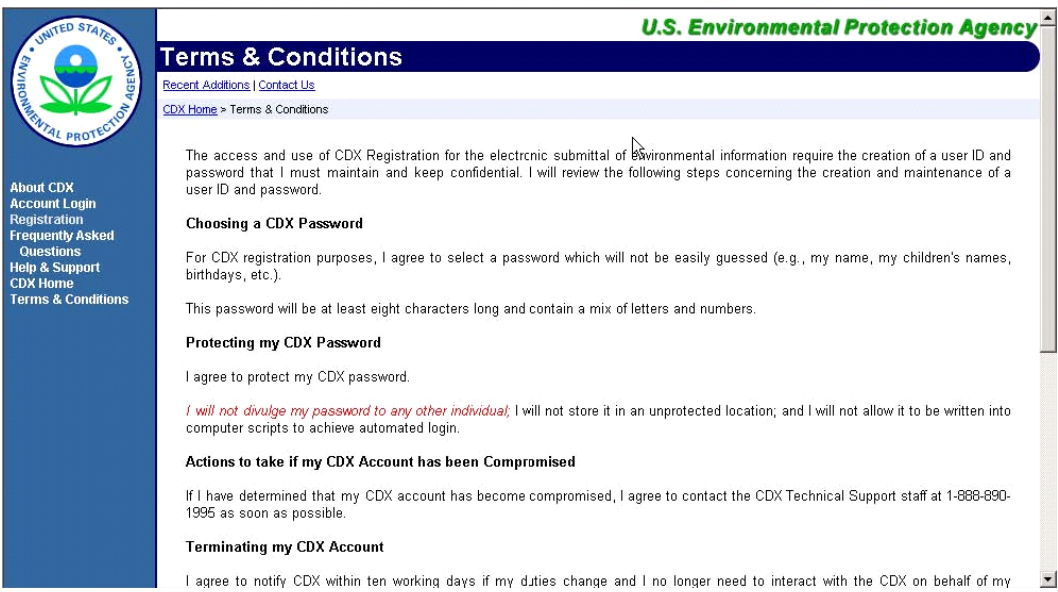

6. Click I Accept at the bottom of the "Terms & Conditions" screen to continue.

| About CDX<br>Account Login                | user ID and password.                                                                                                    | - |
|-------------------------------------------|----------------------------------------------------------------------------------------------------|---|
| Registration<br>Frequently Asked          | Choosing a CDX Password                                                                                                    |   |
| Questions<br>Help & Support<br>CDX Home   | For CDX registration purposes, I agree to select a password which will not be easily guessed (e.g., my name, my children's names,<br>birthdays, etc.).                                                                                                    |   |
| Terms & Conditions                        | This password will be at least eight characters long and contain a mix of letters and numbers.                                                                                                    |   |
|                                           | Protecting my CDX Password                                                                                                    |   |
|                                           | l agree to protect my CDX password.                                                                                                    |   |
|                                           | / will not divulge my password to any other individual; I will not store it in an unprotected location; and I will not allow it to be written into<br>computer scripts to achieve automated login.                                                                                                    |   |
|                                           | Actions to take if my CDX Account has been Compromised                                                                                                    |   |
|                                           | If I have determined that my CDX account has become compromised, I agree to contact the CDX Technical Support staff at 1-888-890-<br>1995 as soon as possible.                                                                                                    |   |
|                                           | Terminating my CDX Account                                                                                                    |   |
|                                           | I agree to notify CDX within ten working days if my duties change and I no longer need to interact with the CDX on behalf of my organization. I agree to make this notification via either the CDX web interface or by notifying the CDX Technical Support staff at 1-888-890-1995. This notification will allow CDX to deactivate my account and protect it from potential abuse by others. |   |
|                                           | I have reviewed these terms and conditions.                                                                                                    |   |
|                                           |                                                                                                    |   |
|                                           | I DECLINE I ACCEPT                                                                                                    |   |
| - And And And And And And And And And And |                                                                                                    | • |

When you accept the terms and conditions, the "User Information" screen will display.

The "User Information" screen displays the information you provided when you pre-registered in CDX. Make any necessary changes to the displayed information.

#### U.S. EPA CDX

7. Choose your user name and password. A unique user name is required within CDX. If the user name supplied is already in use, you will be prompted to select another user name. The user name and password must be at least eight characters long, and must include at least one number. Both user name and password are restricted to alphanumeric characters, and may not begin with a number or contain spaces or symbols, (e.g., \$, #, ", or @). The user name and password should not be the same.

| Environmental Protecti         | on Agency - Microsoft Inten    | net toplarer.      |                                                                     |                                                             |                                               | <b>E</b> 1         |
|--------------------------------|--------------------------------|--------------------|---------------------------------------------------------------------|-------------------------------------------------------------|-----------------------------------------------|--------------------|
| da 10 1                        | 004                            | X IN B A           | 6 0 0                                                               | CH 123-                                                     |                                               |                    |
| Back. Firmert                  | top Refresh Hone               | CLE CODY Paste Pr  | nt. Search Favorites Media                                          | Hotory Mail                                                 |                                               |                    |
| Address 💽 Mitpe://eposided     | ev.csc.com/SSLJCERUpre-reg-use | rwo.asp            |                                                                     |                                                             |                                               | 2.                 |
| Links @LMI Live _d_shoot       | rog[1] Paalfayer               |                    |                                                                     |                                                             |                                               |                    |
| SOUTED BRADE                   | and the second                 |                    |                                                                     |                                                             | U.S. Environmenta                             | I Protection Agend |
| 12 O B                         | Registration                   |                    |                                                                     |                                                             |                                               |                    |
|                                | Recent Additions   Contact Up  |                    |                                                                     |                                                             |                                               |                    |
|                                | COX Hung - Registration        |                    |                                                                     |                                                             |                                               |                    |
| AL PROTE                       |                                |                    |                                                                     |                                                             |                                               |                    |
| About CON                      |                                |                    |                                                                     |                                                             |                                               |                    |
| Account Login                  |                                |                    |                                                                     |                                                             |                                               |                    |
| Frequently Asked               |                                |                    | CDX Report                                                          | dion: User Information                                      |                                               |                    |
| Questions<br>Help & Support    |                                | - REOUR            | enty the information in your user (<br>RED FIELD                    | profile. Use the TAB key to mov                             | ve from field to field. *                     |                    |
| CDX Home<br>Terms & Conditions |                                |                    |                                                                     |                                                             |                                               |                    |
| and a successive state of      |                                |                    | First Name: Mr.                                                     | • John                                                      | *                                             |                    |
|                                |                                |                    | Last Name: Smith                                                    | <ul> <li>Sufficiency</li> </ul>                             | x - 💌                                         |                    |
|                                |                                | Please             | choose a user name and passy                                        | word-the password must be                                   | at least 8 characters                         |                    |
|                                |                                | long an<br>alpha m | t contain at least one number, i<br>meric characters and may not b  | Both passwords and user na<br>egin with a number or contain | mes are restricted to<br>n spaces or symbols. |                    |
|                                |                                | e.g. 1 #           | * or @ Your user name should<br>hich is in use you will be asked to | not be a part of your passwor                               | rd. If you enter a user                       |                    |
|                                |                                |                    |                                                                     |                                                             |                                               |                    |
|                                |                                |                    | User Name: [RAD                                                     | USER1 .                                                     | # 1 W 201                                     |                    |
|                                |                                |                    |                                                                     |                                                             | in a go                                       |                    |
|                                |                                |                    | Password.                                                           |                                                             |                                               |                    |
|                                |                                |                    | Re-enter Password                                                   |                                                             |                                               |                    |
|                                |                                |                    | (More<br>(D)                                                        | than 7 characters wit number,                               | , Don't use \$#." or                          |                    |
|                                |                                | The Hel            | Desk will use the Secret Quest                                      | ion and Answer to authenticate                              | e vou if you forget your                      |                    |
|                                |                                | passwo<br>which is | d. Flease enter a secret questi-                                    | on which has relevance to you                               | u and has an answer                           |                    |
|                                |                                |                    | internet preserve) and a                                            |                                                             |                                               |                    |
|                                |                                |                    | Secret Ouestion: [Dog!                                              | s Name •                                                    |                                               |                    |
|                                |                                |                    | Secret Answer: [Pudy                                                |                                                             |                                               |                    |
|                                |                                |                    |                                                                     |                                                             | Next 23                                       |                    |
|                                |                                |                    | You are in an e                                                     | ncrypted secure session.                                    |                                               |                    |
|                                |                                |                    | Hado Da                                                             | ek (888) 890 1995                                           |                                               |                    |
|                                |                                |                    | CEA Linne   Frivasy                                                 | and Security Notice   Contact Us                            |                                               |                    |

In addition to the user name and password, you must provide a secret question and secret answer. If you forget your user name and password, CDX Technical Support will supply the secret question, and you must provide the secret answer to reset your password.

8. Click Next when you have completed the "User Information" screen.

Note: You will need your user name and password each time you logon to CDX. Remember your user name and password.

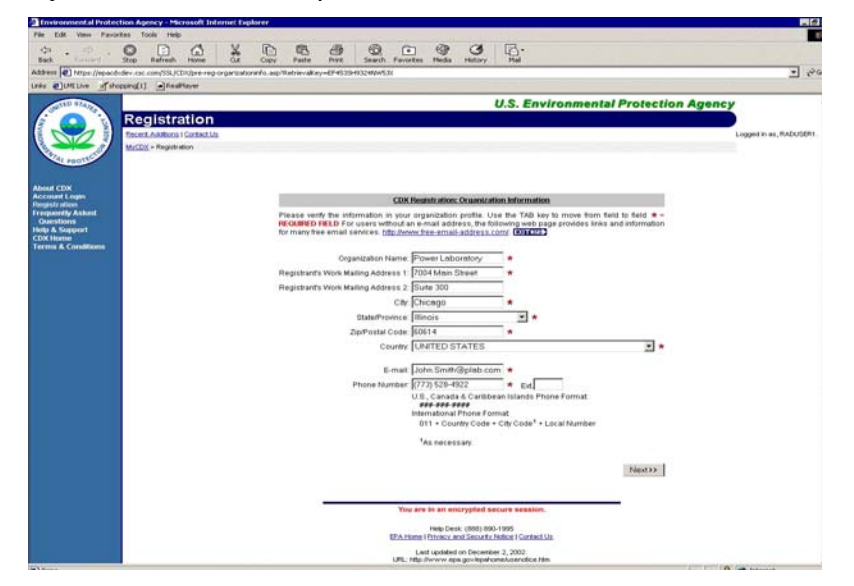

9. The "CDX Registration: Verify Program(s)" screen will appear. Confirm that you are registered for the Radionuclide NESHAPS program, and click Next.

| Environmental Protec          | tion Agency - Micr | rosoft Internet I | Explorer         |                |                       |                   |                           |              |               |               |
|-------------------------------|--------------------|-------------------|------------------|----------------|-----------------------|-------------------|---------------------------|--------------|---------------|---------------|
| File Edit View Favor          | ites Tools Help    |                   |                  |                |                       |                   |                           |              |               |               |
| te                            | Stop Refresh       | Home Of           | Copy Pa          | te Print       | Search Favorites      | 🞯 🤆               | N Mai                     |              |               |               |
| Address D https://epacds      | dev.csc.com/SSL/CD | 0)/preaddprogram  | asp?GroupID=18sn | dxOrg=P600L163 | Morg=Power+Laboral    | torybRetrievalKe  | wEF4535H9324NW53          | WorkInfoID=1 |               |               |
| Units @ILMELive at sho        | condit Real        | laver             |                  |                |                       |                   |                           |              |               |               |
|                               |                    |                   |                  |                |                       |                   |                           |              |               |               |
| SHITED STARS                  | _                  |                   |                  |                |                       |                   | U.S. ENVI                 | ronmental Pr | otection Agen | cy            |
| (i 🔼 i)                       | Registra           | tion              |                  |                |                       |                   |                           |              |               |               |
|                               | Recent Additions   | Contact Us        |                  |                |                       |                   |                           |              |               | Logged in as, |
|                               | MrCDX > Registrat  | ion               |                  |                |                       |                   |                           |              |               |               |
| PROTICIL                      |                    |                   |                  |                |                       |                   |                           |              |               |               |
|                               |                    |                   |                  |                |                       |                   |                           |              |               |               |
| About CDX                     |                    |                   |                  |                |                       |                   |                           |              |               |               |
| Account Login<br>Depistration |                    |                   |                  |                |                       |                   |                           |              |               |               |
| Frequently Asked              |                    |                   |                  |                | CDXI                  | Registration: Vi  | rify Program(s)           |              |               |               |
| Questions<br>Help & Support   |                    |                   |                  |                |                       | De die            |                           |              |               |               |
| CDX Home                      |                    |                   |                  |                |                       | Radio             | IUCIIDE MESHAP'S (K       | (D): M       |               |               |
| Terms & Conductrs             |                    |                   |                  |                |                       |                   |                           |              |               |               |
|                               |                    |                   |                  |                |                       |                   |                           | Next >>      |               |               |
|                               |                    |                   |                  |                |                       |                   |                           |              |               |               |
|                               |                    |                   |                  | lf yo          | ou do not wish to reg | ister for any pro | grams at this time, s     | imply        |               |               |
|                               |                    |                   |                  | un             | meek any preserve     | o programs.       |                           |              |               |               |
|                               |                    |                   |                  |                |                       |                   |                           |              |               |               |
|                               |                    |                   |                  |                |                       |                   |                           |              |               |               |
|                               |                    |                   |                  |                |                       |                   |                           |              |               |               |
|                               |                    |                   |                  |                |                       |                   |                           |              |               |               |
|                               |                    |                   |                  |                |                       |                   |                           |              |               |               |
|                               |                    |                   |                  |                |                       |                   |                           |              |               |               |
|                               |                    |                   |                  |                |                       |                   |                           |              |               |               |
|                               |                    |                   |                  |                |                       |                   |                           |              |               |               |
|                               |                    |                   |                  |                |                       |                   |                           |              |               |               |
|                               |                    |                   |                  |                |                       |                   |                           |              |               |               |
|                               |                    |                   |                  |                |                       |                   |                           |              |               |               |
|                               |                    |                   |                  |                |                       |                   |                           |              |               |               |
|                               |                    |                   |                  |                |                       |                   |                           |              |               |               |
|                               |                    |                   |                  |                |                       |                   |                           |              |               |               |
|                               |                    |                   |                  |                | Ma                    |                   | 4                         |              |               |               |
|                               |                    |                   |                  |                | You are               | in an encrypte    | d secure session.         |              |               |               |
|                               |                    |                   |                  |                | 11000                 | Help Desk: (888   | 890-1995                  |              |               |               |
|                               |                    |                   |                  |                | EPA Home              | Privacy and Sec   | unity Notice   Contact Us |              |               |               |

10. Next, verify and accept default selections, where indicated, on the "Registration" screen. **Role**: Submitter

ID Type: Radionuclide NESHAPS

Program ID: Includes your pre-populated facility ID, latitude, and longitude

**Submission Method**: Select Webform if you are submitting a zipped file that is smaller than 100 MB. For files that are larger than 100 MB, contact the CDX Hotline.

1. Click **Next** to proceed.

| Travironmental Protes         | on Agency - Microsoft Internet Explorer                                                                            |                                                                                                    |                 | - 6        |
|-------------------------------|----------------------------------------------------------------------------------------------------|----------------------------------------------------------------------------------------------------|-----------------|------------|
| Pile Edit View Pava           | s Tools Help<br>C C C C V C C C C C C C C C C C C C C C                                                            | B                                                                                                    | a History Mail  | •          |
| Address Dhtps //epace         | ev.csc.com/SSL/CDR/prelistroles.asp?Group1D=18and+C                                                                | rg=P600L1636Work3r4o3D=16AletrievalKey=D                                                                                                    | P4535H9324W453X | ەنى 📼      |
|                               | ping[1] ▲RealFlayer                                                                                                | in the second second se |                 |            |
|                               | Registration                                                                                                    | ironmental Protection i                                                                                                    | Agency          |            |
|                               | McGDX + Registration<br>McGDX + Registration<br>tatitude an<br>Coses. The<br>alphanumeri<br>+/-DD-dd ;<br>badgees. |                                                                                                    |                 |            |
| Account Login<br>Registration | and Ves                                                                                                    | t of the prime meridian. A                                                                                                    | -               |            |
| Questions                     | RAD A SUBMITTER + Redignus                                                                                         | Ide Nesheps + 10001120000                                                                                                    | WEBFORM . F     |            |
|                               | Plastave                                                                                                    | Next >>                                                                                                    |                 |            |
|                               | You at                                                                                                    | e in an encrypted secure session.                                                                                                    |                 |            |
|                               | EPA.Home                                                                                                    | Help Desk: (888) 890-1995<br>(Phtyscy and Security Notice   Contact,Us                                                                                                    |                 |            |
|                               | URL HEP                                                                                                    | ast updated on March 31, 2003.<br>//www.epa.gov/epahoneAusenotice.htm                                                                                                    |                 |            |
| (B)                           |                                                                                                    |                                                                                                    |                 | A Internet |

| Environmental Protec                                            | tion Agency - Microsoft Internet Explorer                                                                                                    | 0    |
|-----------------------------------------------------------------|----------------------------------------------------------------------------------------------------|------|
| File Edit View Favor                                            | rites Tools Help                                                                                                    |      |
| tack Forward                                                    | Stop Refined: None Gr. Copy Parte Pirt South Favories Moda Mistory Hal                                                                                                    |      |
| Address 2 https://epacds                                        | udev.csr.com/SSI/CDI/cdowetcome.csp?GroupID=18ands/Crg=P600L1638code=RAD                                                                                                    | R    |
| Links @LME Live sho                                             | sping[1] BaaMayee                                                                                                    |      |
| JuitED STAILS                                                   | U.S. Environmental Protection Agency                                                                                                    |      |
|                                                                 | Registration                                                                                                    |      |
|                                                                 | Becert Additions   Contect Us                                                                                                    | ,R1. |
|                                                                 | Marcal · Progetandon                                                                                                    |      |
| About CDX<br>Account Login                                      | Congratulations! You have successfully completed the online portion of CDX registration. You should receive an e-mail confirmation shortly confirming receipt of your information.                           |      |
| Registration<br>Frequently Asked<br>Questions<br>Help & Support | The Radionuclide NESHAPs program, uses an ACES digital certificate. You will be redirected automatically to the ACES digital certificate registration website when you click on the "Finished" button below. | e.   |
| CDX Home<br>Terms & Conditions                                  | Optional: You are not required to register for more than one program ID, but if you would like to enter additional RAD Program IDs for Power Laboratory you may do so now.                                   |      |
|                                                                 | Finished                                                                                                    |      |
|                                                                 |                                                                                                    |      |
|                                                                 |                                                                                                    |      |
|                                                                 |                                                                                                    |      |
|                                                                 |                                                                                                    |      |
|                                                                 |                                                                                                    |      |
|                                                                 |                                                                                                    |      |
|                                                                 |                                                                                                    |      |
|                                                                 |                                                                                                    |      |
|                                                                 |                                                                                                    |      |
|                                                                 |                                                                                                    |      |
|                                                                 |                                                                                                    |      |
|                                                                 |                                                                                                    |      |
|                                                                 |                                                                                                    |      |
|                                                                 |                                                                                                    |      |
|                                                                 | You are in an encrypted secure session.                                                                                                    |      |
|                                                                 | Help Devik (1989) 900–1995<br>(EPA Home   Privacy and Sacurty Note) ( Contact Up                                                                                                    |      |
|                                                                 | Last upsited on Merch 13, 2003.<br>URL: http://www.eps.gov/kpahone/userdice.htm                                                                                                    |      |

A completion screen will verify that you have completed registration.

2. When done, click Finished and proceed to downloading your digital certificate for electronically signing your submission.

### **1.4 Step 4 - Submit Digital Certificate Agreement**

After you have clicked **Finished**, the digital signature agreement will be displayed and prepopulated with your pre-registration information. To electronically sign your R-NESHAPS submission, you will need to sign and fax the digital certificate agreement to the CDX hotline at 301.429.3905. Once your digital certificate is approved, you will receive a confirmation e-mail from Digital Signature Trust directing you to their Web site to download your digital certificate. Contact the CDX Hotline for assistance in obtaining your certificate if needed. Please be sure to mark the box that allows export of the digital certificate.

|                                                                                                    | Freedom to the second section of the second section of the second section of the second section of the second second s | And Andrewski September 1998                                                                                                    | _ (C) ×                |
|----------------------------------------------------------------------------------------------------|----------------------------------------------------------------------------------------------------|----------------------------------------------------------------------------------------------------|------------------------|
|                                                                                                    | Pin Ell View Pauliter Talk Inde                                                                                                    | A                                                                                                    |                        |
| Alter in and interest in a state of the state of the sta   | Back Formert Stop Refresh                                                                                                    | Home Out Copy Falte Pret Search Favoriter Media History Mail                                                                                                    |                        |
| Ver Control of Angel Control of Angel C   | Address . tetpe //spacid-dev.csc.com/55L/CD                                                                                                    | ngMyCEOL sep                                                                                                    |                        |
| Construction de construction de la construction de la constructio       | Links @(DHILlive                                                                                                    | lay se                                                                                                    |                        |
|                                                                                                    | ALL DATE                                                                                                    | U.S. Environmental Protection                                                                                                    | Agency                 |
| Contract of the same that is the same that is the same     | MyCDX                                                                                                    |                                                                                                    |                        |
| Constrained and set of the former and and set of the constrained to set of the constrained to the constrained to the const       | Tecert Addition 10                                                                                                    | Contact Us                                                                                                    | Logged in ex, #ADUSE#1 |
| Control Control C       |                                                                                                    |                                                                                                    |                        |
| In an excepting the activity of the second second    | Pedal                                                                                                    | Trivingenential Protection Agency - Hicrosoft Internet Englorer                                                                                                    |                        |
| Market     Market       | About CDX                                                                                                    |                                                                                                    |                        |
| Character bestered<br>Properties de status de la serve france de la serve france de la ser | MyCDH<br>Induce                                                                                                    | Diatel Signator Agroement                                                                                                    |                        |
| Through Ashed Table 1 Second and 1 Second and 1 Second an  | Charge Password<br>Disital Contificate                                                                                                    | In accepting the electronic signature issued by the United States Environmental Protection                                                                                               |                        |
| Inter A subject       Print Laboratory         Print Laboratory       Print Laboratory         Print Laboratory                                                                                                    | Frequently Asked                                                                                                    | Agency (EPA) to sign electronic documents submitted to EPA's Central Data Exchange (CDIQ,<br>on behalf of                                                                                |                        |
| Time & Address?     262 Handle State State 1 State 3 200       Address?     262 Handle State State 1 State 3 200       Import                                                                                                    | Help & Support                                                                                                    | PowerLaboratory                                                                                                    |                        |
| Chiptisheda Chip Cont 2 Chiptigo, 5, 40011  Facility Name  Utility of the second second seco   | Tornes & Conditions                                                                                                    | Address: 7004 Mars Street Bute 200                                                                                                    |                        |
| Facility Name  Facility Name                                                                                                    | Construction of the                                                                                                    | ChyState/Zip Code: Chicago, 8, 60614                                                                                                    |                        |
| Example of determine signatures includes the second second s       |                                                                                                    | Facility Name:                                                                                                    |                        |
| Charms of electronic to granter the signature houses     Charms of electronic to granter the signature houses     Charms of electronic to granter the signature houses of the signature houses of       |                                                                                                    |                                                                                                    |                        |
| (1) Agiese to potential the signature time use to anyone exception, and its contern system is exception the content of the source of the content of the source of the content of the source of the content of the source of the content of the source of the content of the source of the content of the source of the content of the source of the content of the source of the content of the source of the source of the source of the source of the content of the source of the source of the sour       |                                                                                                    | (#er.sons ense)<br>(#ame of electronic signature holder)                                                                                                    |                        |
| white the graphical white necessary. Beyond and A agent is maintain the access of the color                                                                                                    |                                                                                                    | (1) Agree to protect the signature from use by anyone except me, and to confirm system security                                                                                          |                        |
| (2) Understand and same that is very set of the set of the se       |                                                                                                    | with third parties where necessary. Specifically, I agree to maintain the secrecy of the code<br>where the signature is based on a secret code.                                          |                        |
| contacted by the US EPA and asked to variable me employment at the Copyreliant Name Island     down     contacted by the US EPA and asked to variable me employment at the Copyreliant Name Island     down     contacted and asked to variable in the set of the Variable for any setteration is table     down in the table any again that is the left as legably bound, characteristics in non-mitting an     extends of the table against the US EPA SCORE     (4) Again where the designation is used on my setteration statement in the US     (2) Contacteristication of the US EPA'S CORE     (3) Against the setteration of the US EPA'S CORE     (3) Against the US EPA'S CORE     (4) Against the US EPA'S CORE     (4) Against        |                                                                                                    | (2) Understand that the Immediate Supervisor or Witnessing Official who signs below will be                                                                                              |                        |
| C1) Understand and spree that i will here it as insplat/ bound, cleagable, or insponsible to my     action can be taken against time basics on my case of my areticities: significant on transmitter to the instance on transmitter to the instance on the instance on transmitter to the instance on the instance on transmitter to the instance on transmitter to the instance on the instance on       |                                                                                                    | contacted by the US EPA and asked to validate my employment at the Corporation Name fisted<br>above.                                                                                     |                        |
| Use of the decision spannane as a work of the using the parabolishin signature, and the stand by an use of the decision of the stand spanna stands of the stand spanna stands of the stand spanna stands of the stand spanna stands of the stands spanna stands of the stands spanna stands and stands the stand stands of the stands spanna stands stands of the stands spanna stands spanna stands and stands the stands of the stands spanna stands stands the stands of the stands spanna stands stands stands spanna stands and stands the stands of the stands spanna stands stands  |                                                                                                    | (It is backed and some first that had as hadd as hands bound extended at instance its to or                                                                                              |                        |
| top is the bit sense against mediated by the bit of the bit set of the bit set of the bit s       |                                                                                                    | use of my electronic signature as I would be using my hand written signature, and that legal                                                                                             |                        |
| (4) Agree never to detegade the use of niny electronic signature ar make my signature available     for yet by imprint etcs;     (5) Understated that use never indextooring sign and salend an electronic documents to the US     (25) Could available determines and a care of more available to the US     (25) Could available determines and a care of more available to the US     (25) Could available determines and a care of more available to the US     (25) Could available determines and a care of more available to the US     (25) Could available determines and a care of more available to the US     (25) Could available determines and care of more available to the US     (25) Could available determines and care of available to the US     (25) Could available determines available to the US     (25) Could available determines available to the US     (25) Could       |                                                                                                    | electronic documentas the US EPA's CDIC                                                                                                    |                        |
| For vise by imprine 4 etcs,     (5) Understand that shareness in biochastical day sign and submit an electronic discurrent bit the US     (5) Understand that share a schedule digments and a copy of my submitsions will be made evaluate to time,     (6) Agree to reverse the activouried gravesta and copies of discurrents i intercontrast and and     extra based on April 21, 2000     Understand to the US EPA's COV.     Understand to the US EPA's COV.     Und       |                                                                                                    | (4) Agree never to delegate the use of my electronic signature or make my signature available                                                                                            |                        |
| C) Understand that whenever intertorius de sign and submit an intertorius documents the US<br>EVAX Course Another department and a conv of more interestion with the manual to the US<br>EVAX Course to resource the account of documents I electronically sign and<br>submit to the US EVAX COURSE and Course to Take Take Take Take Take Take Take Take                                                                                                    |                                                                                                    | for use by ampine etse,                                                                                                    |                        |
| (6) Agree to receive the acknowledgments and copies of documents I electronically sign and submit to the US EPA's CDX.     Lett valence on April 71, 2007.     UR, Hig. Novem sign aprilement service I bin                                                                                                    |                                                                                                    | (5) Understand that whenever i electronically sign and submit an electronic document to the US<br>EPA's COX, acknowledgments and a copy of my submitssions will be made available to me. |                        |
| UN Agent is in the table of the Association and Association and Association an  |                                                                                                    | diff have be entropy the automotive behavior of an internet of the manufacture of the second second second                                                                               |                        |
| Lisit upbilder in Apri 21, 2003.<br>URL: Hgs / Inverse may gorkpotonal upercise a tim                                                                                                    |                                                                                                    | submit to the US EPA's CDX.                                                                                                    |                        |
| URL - 19 UNIV stage of 2,000/                                                                                                    |                                                                                                    | Last updated on And 21, 2003                                                                                                    |                        |
|                                                                                                    | The second second second at                                                                                                    | UPL: Http://www.epus.gov/spational.transfore.htm                                                                                                    |                        |

### 1.5 Step 5 - Log On After Account Activation

- 1. To log on after you have activated your account, downloaded your digital certificate, and prepared your submission file, go to the CDX home page at http://cdx.epa.gov/.
- 2. Click on the second link: If you already have a CDX ID and password, click here.

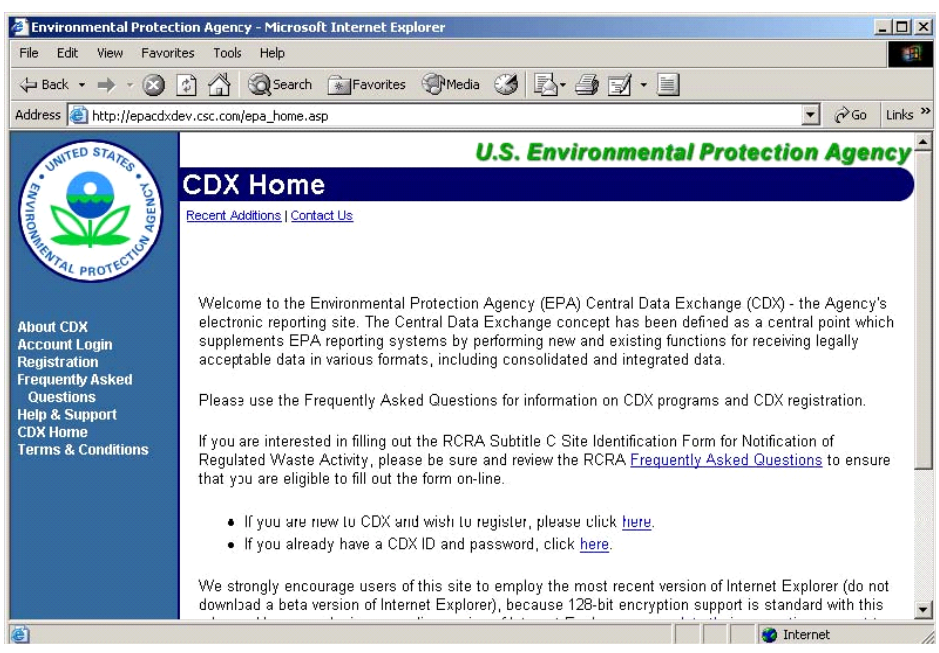

3. Enter your user name and password in the Central Data Exchange Login screen.

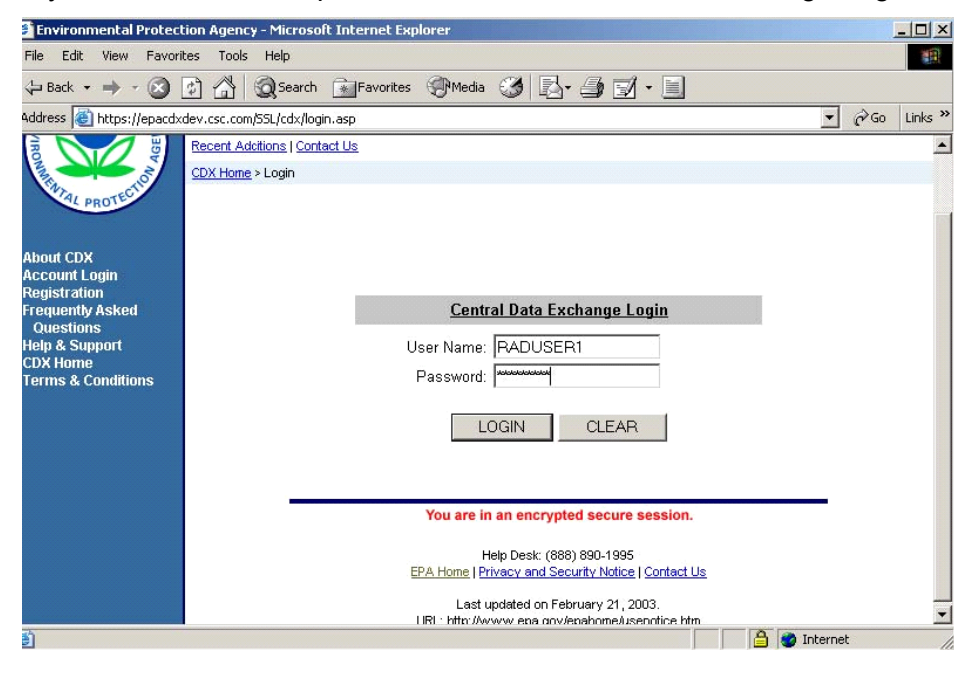

### 1.6 Step 6 - Access RAD Submittal Form

Note: Before you begin this part of the CDX electronic submission process, you must have your zipped file ready.

1. To access the RAD submittal form, click the **RAD: Radionuclide NESHAPS** link from the MyCDX screen.

|                                       | too rocio rioip               |                      |                                            |                                        |       |
|---------------------------------------|-------------------------------|----------------------|--------------------------------------------|----------------------------------------|-------|
| 🕁 Back 🔹 🤿 🚽 🙆                        | 🚮 🔯 Search 📓 Favor            | ites 🎯 History 🛛 🖾 📲 | 🥼 🖬 • 🗐                                    |                                        |       |
| Address 🙋 https://epacdxd             | lev.csc.com/SSL/cdx/MyCdx.as  | p                    |                                            | ▼ r∂Go                                 | Links |
| INITED STATES                         | U.S                           | . Environmen         | tal Protection Age                         | ncy                                    | -     |
| s 🙆 👔                                 | MyCDX                         |                      |                                            |                                        |       |
|                                       | Recent Additions   Contact Us |                      |                                            | Logged in as, RADRO                    | Y46.  |
|                                       |                               |                      |                                            |                                        |       |
| AL PROTECT                            |                               |                      |                                            |                                        |       |
|                                       |                               | Central Dat          | a Exchange-MyCDX                           |                                        |       |
| bout CDX<br>tyCDX                     | Welcome,                      |                      | Last Login:                                | April 23, 2003                         |       |
| nbox<br>Change Password               | Mr. Roy Chaudet               |                      | Registered Since:<br>Recertification Date: | December 23, 2002<br>December 23, 2002 |       |
| igital Certificate<br>requently Asked | CDX Registration Status       | s: Active            |                                            |                                        |       |
| Questions<br>lelp & Support           |                               | 3 15 43 2            |                                            |                                        |       |
| DX Home                               |                               | You have 17 ne       | w messages in your <mark>Inbox</mark>      |                                        |       |
| ogout                                 | Change System                 | Edit Personal        | Edit Current                               | Add New<br>Employer Profile            |       |
|                                       | <u>rassworu</u>               | information          | Accounteronies                             | <u>Employer Profile</u>                | -     |
|                                       | Available Account Profi       | les:                 |                                            |                                        |       |
|                                       | RAD: Radionuclid              | e NESHAPs            |                                            |                                        |       |

 After you click the RAD: Radionuclide NESHAPS link, the certificate authentication screen will automatically display. This screen lists the certificates you have in your Internet browser. Click on the certificate to select it for signing your R-NESHAPS submission. Click OK to go display the "Application Handoff" page where you will proceed as a Submitter or Approver.

| https://epacdxdev.csc.com/55L/cd     File   Edit     File   Edit | x/appprofileset.asp?AppUrl=/SSLCERT/RAD/rnnhome.asp&certreq=yes - Microsoft 1<br>Help                                                                             | nterna <u>– 181 ×</u> |
|------------------------------------------------------------------|----------------------------------------------------------------------------------------------------|-----------------------|
| -<br>  ↓= Back • → • 🔕 🔂 🖓 🔘 S                                   | arch 🔝 Favorites 🎯 History 🛛 🛃 - 进 🖬 - 📃                                                                                                    |                       |
| Address 🖉 https://epacdxdev.csc.com/S                            | 5L/cdx/appprofileset.asp?AppUrl=/SSLCERT/RAD/rnnhome.asp&certreq=yes&program=RAD                                                                                  | i∂Go ∐Links »         |
|                                                                  | Identification     ? X       Identification     ? X       Select the certificate to use when connecting.       Roy Chaudet       More Info       View Certificate | *                     |

3. The "Application Handoff" page will be displayed if you have both the Submitter and Approver CDX roles. Select the desired Employer/Organization Name and Program Client ID (Role). Click on **PROCEED** to continue.

| 🦉 h  | ttps://epacdxdev.csc.com/SSL/cdx/appprofileset.asp?AppUrl=/SSLCERT/RAD/RNNHome.asp&certreq=yes - Microsoft Internet Explorer |   |     |
|------|----------------------------------------------------------------------------------------------------|---|-----|
| Eile | Edit View Favorites Iools Help                                                                                               |   |     |
| 4    | • → - © 2 4 0, e 9 5 E- 5 E • E 0 2                                                                                          |   |     |
| Add  | ress 🗃 https://epacdxdev.csc.com/SSL/cdx/appprofileset.asp?AppUrl=/SSLCERT/RAD/RNINHome.asp&certreq=yes&program=RAD          | • | è6o |
|      |                                                                                                    |   | *   |
|      |                                                                                                    |   |     |
|      |                                                                                                    |   |     |
|      |                                                                                                    |   |     |
|      |                                                                                                    |   |     |
|      | Your user account profile contains multiple Client ID's for the program you                                                  |   |     |
|      | have selected. Please specify the account settings you wish to use for this<br>session of activity.                          |   |     |
|      | éculisatian Ducéla Dallinas                                                                                                  |   |     |
|      | Application Profile Settings.                                                                                                |   |     |
|      | Employer / Organization Name : CSC 💌                                                                                         |   |     |
|      | L→ Program Client ID : Submitter012,6789,7890 💌                                                                              |   |     |
|      | L→ Program : <sub>RAD</sub>                                                                                                  |   |     |
|      |                                                                                                    |   |     |
|      | ROIE LYDE: A SUBMITTER                                                                                                    |   |     |
|      | After completing your application profile settings, you may continue to your                                                 |   |     |
|      | application by selecting FROCEED.                                                                                            |   |     |
|      |                                                                                                    |   |     |
|      | CANCEL PROCEED                                                                                                    |   |     |
|      |                                                                                                    |   |     |
|      |                                                                                                    |   |     |

4. The "Submitter role, select Approver" page will be displayed if you select the Submitter CDX role. Choose an Approver from the "Approver" drop-list and click on Select Approver to display the RAD submittal form or click the Nominate link to nominate an Approver. A submitter is a CDX user that performs the NESHAPS file upload process from the CDX Web pages. An approver is a CDX user that performs the NESHAPS "approval/multi-signature" process on uploaded files before the files are sent to the NESHAPS Notes/Domino application.

| https://epacdxdev.csc.com/SSLCERT/RAD/RNNSubmitterHome.asp - Microsol                                                                                                    | t Internet Explorer                     |
|----------------------------------------------------------------------------------------------------|-----------------------------------------|
| File Edit View Favorites Iools Help                                                                                                    |                                         |
| ↓ · → · ② ② ☆ ③ ● ④ ③ ◎ · → · = ● ☆                                                                                                    |                                         |
| Address 🗃 https://epacdxdev.csc.com/SSLCERT/RAD/RNNSubmitterHome.asp                                                                                                    | ▼ ( <sup>2</sup> Go                     |
| U.S. ENVIRONMENTAL PROTECTION AGENCY<br>RADIONUCLIDE NESHAPS SUBMITTER HOME PAGE<br>Head I Exit Webform (                                                                                                    | * = Required Field )                    |
| I. Approver Selection                                                                                                    |                                         |
| Please select the Approver from the list below. If the Approver does not exist in the list, clic<br>below to nominate an Approver. If you are the Approver and your name is not in the list, go<br>choose Edit Current Account Profiles and add the Approver Role to your CDX account. | k the Nomination link<br>back to MyCDX, |
| Approver: Doug Setzer                                                                                                    |                                         |
| Select Approver                                                                                                    |                                         |
| Click here to <u>nominate</u> an Approver.                                                                                                    |                                         |
|                                                                                                    |                                         |
|                                                                                                    |                                         |
|                                                                                                    |                                         |

## 1.7 Step 7 - Populate RAD Submittal Form

Fill out sections I, II, and III of the RAD Submittal Form.

#### I. Submitter and Facility information

This section is pre-populated with the name, organization, telephone number, fax number, and e-mail address of the person who logged in. Confirm that the information displayed is accurate and make any changes necessary.

| 🗿 https://epacdxda     | ev.csc.com/SSLCERT/RAD/rnnhome.asp - Microso                       | ft Internet Explorer                |                       | - 8 ×   |
|------------------------|--------------------------------------------------------------------|-------------------------------------|-----------------------|---------|
| File Edit View         | Favorites Tocls Help                                               |                                     |                       | -       |
|                        | 🙆 👔 🚮 🔯 Search 👔 Favorites 🎯 History                               | B- 🦛 🖬 - 🖻                          |                       |         |
| Address 🙋 https://e    | epacdxdev.csc.com/SSLCERT/RAD/rnnhome.asp                          |                                     | ▼ (2 <sup>2</sup> Go) | Links » |
|                        |                                                                    |                                     |                       |         |
| U.S.                   | ENVIRONMENTAL PROTECTION AGEI                                      | NCY                                 |                       |         |
| ( 🚫 ) RADI             | ONUCLIDE NE3HAPS SUBMITTAL FORM                                    |                                     |                       |         |
| Help                   | Exit Webform                                                       | ( 🛪 = Required Field )              |                       |         |
| I. Submitter and F     | acility Information                                                |                                     |                       |         |
| Please provide the fo  | -<br>ollowing information on the person and/or facility submitting | a data. If the facility information |                       |         |
| provided is incorrect  | , correct it and select the "Registration Update" option to s      | ave the corrected information.      |                       |         |
| Submitter Name:        | Mr. Boy Chaudet                                                    | <b>*</b>                            |                       |         |
| Preparer Name:         | Mr. Boy Chaudet                                                    | *                                   |                       |         |
| Facility Name:         | VA-DEQ                                                             | *                                   |                       |         |
| Facility ID:           | 110000873476                                                       | *                                   |                       |         |
| Latitude:              | 45.345612 *                                                        | <b>_</b>                            |                       |         |
| Longitude:             | -114.524789 *                                                      |                                     |                       |         |
|                        |                                                                    | -                                   |                       |         |
| Address 1:             | 1720 NORTH FIRST STREET                                            | *                                   |                       |         |
| Address 2:             |                                                                    |                                     |                       |         |
| City, State, Zip Code: | Woodbridge VA 🚽 95926                                              | *                                   |                       |         |
| Phone (Extension:      | 7039177388                                                         |                                     |                       |         |
| E-Mail:                | rchaudet@lmi.org                                                   |                                     |                       | -       |
| Cone Cone              |                                                                    |                                     | 🔒 🙆 Internet          |         |

#### II. Date of Submission

This section is pre-populated with the current date.

#### III. Geographic Location

This section documents the geographic location for the facility for which you are reporting. The State drop-down box is pre-populated with your state information. Confirm that the state displayed is correct and make any changes necessary.

#### **IV. Submittal Distribution**

This section documents where your R-NESHAPS report will be submitted. Identify the agency to which you are reporting. Also identify agencies to which you are providing copies.

| https://epacdxdev.csc.com/SSLCERT/RAD/rnnhome.asp - Microsoft Internet Explorer                                                             | _ <u>8</u> ×     |
|----------------------------------------------------------------------------------------------------|------------------|
| File Edit View Favorites Tools Help                                                                                                    | 100 M            |
| 🖕 Back 🔹 🤿 🕐 🖉 🖓 🔞 Search 🕋 Favorites 🔇 History 🔹 🚽 📰 🐇 📃                                                                                   |                  |
| Address 🛃 https://epacdxdev.csc.com/SSLCERT/RAD/rnnhome.asp                                                                                 | ▼ 🖓 Go 🗍 Links ≫ |
| renaderegnin.org                                                                                                    |                  |
| II. Date of Submission                                                                                                    |                  |
| Note: All data sent to EPA should be considered publicity available. All data received by EPA will be processed<br>as publically available. |                  |
| Date of Submission: 04/23/2003 *                                                                                                    | _                |
| III. Geographic Location                                                                                                    |                  |
| Please provide the state where this facility is located.                                                                                    |                  |
| State: GA - Georgia 💌 \star                                                                                                    |                  |
| IV. Submittal Distribution                                                                                                    |                  |
| Specify the distribution list for this webform and all attached supporting data files.                                                      |                  |
| Form Sent to: GA - Georgia 💌 \star Form Copied: REGION 4 💌                                                                                  |                  |
| (Primary Reviewer) ORIA HEADQUARTERS                                                                                                    |                  |
| ×                                                                                                    |                  |
| V. NESHAP Subpart                                                                                                    |                  |
| Specify the applicable subpart for this NESHAPs webform submission.                                                                         | <u>•</u>         |
|                                                                                                    |                  |

Complete sections V and VI.

#### V. NESHAPS Subpart

This section identifies the NESHAPS subpart for which you are reporting. Currently this is for Subpart H as pre-populated. Reports for other Subparts may be reported in the future.

#### **VI. Submission Status**

In this section, indicate whether it is an original or revised submission.

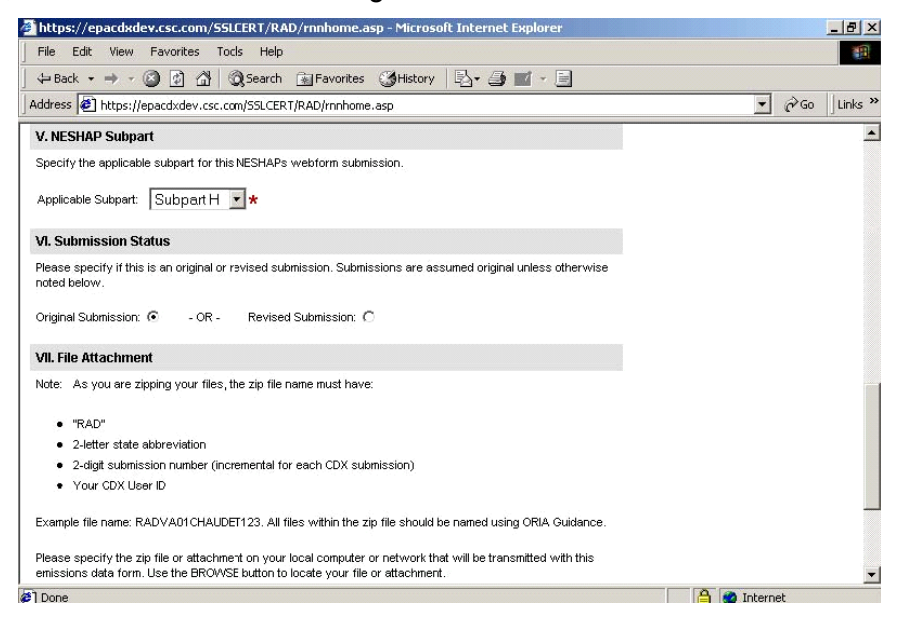

## 1.8 Step 8 - Attach Sign and Send Zipped File

Complete section VII.

#### **VII. File Attachment**

1. Use the browser to select the Zip file that will be transmitted with this form. Note that the file will need to follow the same file naming convention as described in Step 1.

| https://epacdxdev.csc.com/SSLCERT/RAD/rnnhome.asp - Microsoft Internet Explorer                                                                                             |              | _ 8 ×   |
|----------------------------------------------------------------------------------------------------|--------------|---------|
| File Edit View Favorites Tools Help                                                                                                    |              | -       |
| 🗢 Back 🔹 🤿 🖉 🙆 🚮 🔞 Search 🝙 Favorites 🎯 History 🔹 🚽 🗾 🕤 📃                                                                                                    |              |         |
| Address 🔕 https://epacdxdev.csc.com/SSLCERT/RAD/rnnhome.asp                                                                                                    | ▼ 2° 60      | Links ' |
|                                                                                                    |              | -       |
| VII. File Attachment                                                                                                    |              |         |
| Note: As you are zipping your files, the zip file name must have:                                                                                                    |              |         |
|                                                                                                    |              |         |
| <ul> <li>"RAD"</li> <li>2.letter state abbreviation</li> </ul>                                                                                                    |              |         |
| 2-digit submission number (incremental for each CDX submission)                                                                                                    |              |         |
| Your CDX User ID                                                                                                    |              |         |
|                                                                                                    |              |         |
| Example file name: RADVA01CHAUDEI123. All files within the zip file should be named using ORIA Guidance.                                                                    |              |         |
| Please specify the zip file or attachment on your local computer or network that will be transmitted with this                                                              |              |         |
| emissions data form. Use the BROWSE button to locate your file or attachment.                                                                                               |              |         |
| Browse *                                                                                                    |              |         |
|                                                                                                    |              |         |
| VIII. Sign and Send Submission                                                                                                    |              |         |
| Please select SEND to sign your NESHAPs report and transmit the attached data and files to the U.S.<br>Environmental Protection Agency Central Data Exchange for processing |              |         |
|                                                                                                    |              |         |
| SIGN/SEND                                                                                                    |              |         |
|                                                                                                    |              |         |
|                                                                                                    |              | -       |
| Done                                                                                                    | 🔒 🙋 Internet |         |

2. The default file format for the browser is HTML. You will have to set the file format to All Files (\*.\*) to view your submission file in the browser. Highlight the file and click **Open**.

| 🍎 https://epacd   | xdev.csc.com/     | SLCERT/RAD/rnnhome.asp - Microsoft Internet Explore                                                                                                    |        | _ 8 ×            |
|-------------------|-------------------|----------------------------------------------------------------------------------------------------|--------|------------------|
| Choose file       |                   |                                                                                                    | ? ×    | 100 A            |
| Look in:          | RAD               | - III 🔶 III - III - IIII - III - IIII - III - IIII - IIII - IIIIII |        |                  |
|                   | Old Stuff         |                                                                                                    |        | 💌 🤗 Go 🛛 Links » |
|                   | 🗋 Test Plan       |                                                                                                    |        | <u> </u>         |
| History           | srs_r4_sc_a       | DR0Y46                                                                                                    |        |                  |
|                   | srs_r4_sc_r       | <br>2000                                                                                                    |        |                  |
| Desktop           |                   |                                                                                                    |        |                  |
|                   |                   |                                                                                                    |        |                  |
| My Documents      |                   |                                                                                                    |        |                  |
|                   |                   |                                                                                                    |        |                  |
| My Computer       |                   |                                                                                                    |        |                  |
|                   | File name:        | RADGA01RADR0Y46                                                                                                    | Open   |                  |
| My Network P      | Files of type:    | All Files (*.*)                                                                                                    | Cancel |                  |
| -                 |                   |                                                                                                    |        |                  |
| VIII Sign and S   | and Submissis     | n.                                                                                                    |        |                  |
| Please select SEt | ND to sign your N | NADe report and transmit the attached data and files to the U.S.                                                                                                    |        |                  |
| Environmental Pro | otection Agency ( | entral Data Exchange for processing.                                                                                                    |        |                  |
| SIGN/SI           | END               |                                                                                                    |        |                  |
|                   |                   |                                                                                                    |        |                  |
|                   |                   |                                                                                                    |        | -                |
| al Done           |                   |                                                                                                    |        | 🕒 🤗 Internet     |

3. Once you select the file, its location is displayed in the field next to the browse button. You are now ready to sign and submit your report.

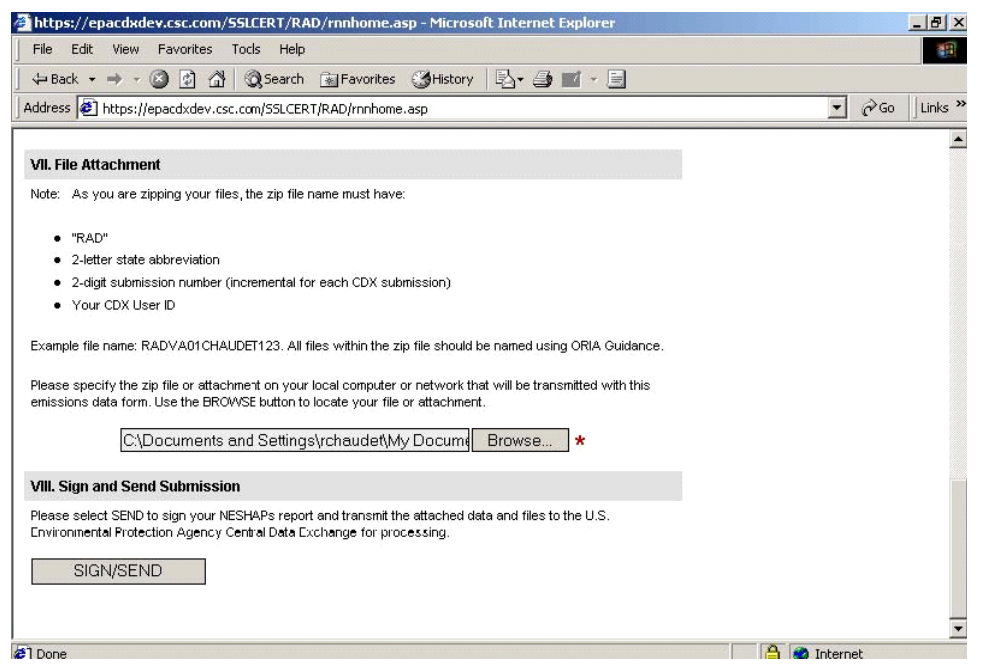

#### Complete section VII

4. Once you have filled out the RAD Submittal Form, you are ready to attach, sign, and transmit your zipped file. When you select **SIGN/SEND**, the certification box will be displayed. Click **OK** if you wish to continue. This will result in signing and uploading your report.

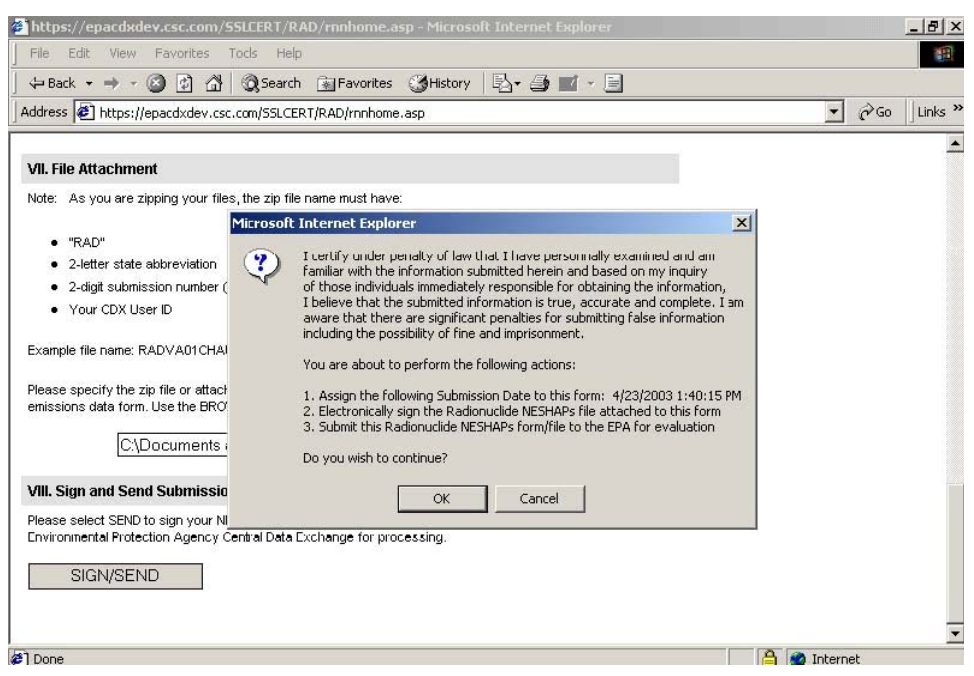

If your upload is successful, you will receive an acknowledgement confirming the name of the file uploaded along with your e-mail address.

| https://epacdxdev.csc.com/SSLCERT/I                                                                                                    | RAD/RNNqueue.asp - Microsoft Internet Explorer                                                                                                    | ×              |
|----------------------------------------------------------------------------------------------------|----------------------------------------------------------------------------------------------------|----------------|
| File Edit View Favorites Tools He                                                                                                    | lp                                                                                                    | 10 A           |
| ] 🗢 Back 🔹 → 🚽 🙆 👔 🚮 🗐 🐼 Searc                                                                                                    | th 👔 Favorites 🎯 History 🛛 🗟 🕶 🎯 📷 🕣 📄                                                                                                    |                |
| Address 🛃 https://epacdxdev.csc.com/SSLC                                                                                                 | ERT/RAD/RNNqueue.asp                                                                                                    | ✓ A Go Links " |
| U.S. ENVIRONMENT/<br>RADIONUCLIDE NESHAPS<br>Hele   Ext Confirmation Page                                                                | AL PROTECTION AGENCY<br>SUBMITTAL FORM<br>( <b>*</b> = Required Field )                                                                             | <u>×</u>       |
| CDX has received your submiss                                                                                                    | ion.                                                                                                    |                |
| Mr. Roy Chaudet, your file has been succe<br>You should receive an e-mail confirmation<br>CDX. A confirmation will be forwarded to t     | essfully signed and uploaded to our server for processing.<br>n shortly after your file has been processed and archived by<br>he following address, |                |
|                                                                                                    | rchaudet@Imi.org                                                                                                    |                |
| If the above e-mail address is incorrect, p<br>your user profile and contact the help des<br>records indicate the following file was sub | lease provide the corrected e-mail address information in<br>k for assistance with your submission confirmation. Our<br>amitted for processing:     |                |
| File Name                                                                                                    | RADGA01RADROY46.ZIP                                                                                                    |                |
| File Size:                                                                                                    | 76.67 KB                                                                                                    |                |
| Please click <u>here</u> to exit the submission r                                                                                        | eceipt confirmation page and continue.                                                                                                    |                |
|                                                                                                    |                                                                                                    | *              |
| 2 Done                                                                                                    |                                                                                                    | A Dinternet    |

5. Click here to return to the MyCDX screen.

You will also receive an e-mail from our automated system confirming our receipt of your file. The CDX file name derived from the information provided in your RAD Submittal Web Form will be listed on the receipt e-mail.

### 1.9 Step 9 - Approver Process

The "Approver role, submission selection" page will be displayed if you select the Approver CDX role. Click the **File Name** link to choose which uploaded file to approve.

| https://epacdx                        | dev.csc.com/SSLCERT/RAD/RNNApproverHome.asp                                                   | - Microsoft Internet Explorer |   | _ 🗆 ×    |
|---------------------------------------|-----------------------------------------------------------------------------------------------|-------------------------------|---|----------|
| Eile Edit ⊻iew                        | Favorites Tools Help                                                                          |                               |   |          |
| $\leftarrow \rightarrow \neg \otimes$ | 1 di Q 🖬 🕫 🥩 🗗 - 🚑 🖬 - 🗏 🕩 1                                                                  | ;                             |   |          |
| Address 🙆 https://                    | /epacdxdev.csc.com/SSLCERT/RAD/RNNApproverHome.asp                                            |                               | • | ∂G0      |
|                                       | S. ENVIRONMENTAL PROTECTION AGEN<br>DIONUCLIDE NESHAP'S APPROVER HOME PAGE<br>21 Exit Webform | ICY<br>( * = Required Field ) |   | <u> </u> |
| I. Pending Subr                       | nissions                                                                                      |                               |   |          |
| To review a Pendi                     | ng Submission, choose one from the list below.                                                |                               |   |          |
| File Date                             | File Name                                                                                     | Submitter Name                |   |          |
| 04/12/2004                            | RADMD02ADCLAYTON120040412115416                                                               | David Clayton                 |   |          |
| 04/12/2004                            | RADMD02ADCLAYTON120040412120914                                                               | David Clayton                 |   |          |
| 04/13/2004                            | RADMD02ADCLAYTON120040413152708                                                               | David Clayton                 |   |          |
| 04/15/2004                            | RADMD02ADCLAYTONCERT20040415113234                                                            | Dave (cert) Clayton           |   |          |
| 04/19/2004                            | RADMD02ADCLAYTON120040419112030                                                               | David Clayton                 |   |          |
| 04/22/2004                            | RADMD02ADCLAYTONCERT20040422155521                                                            | Dave (cert) Clayton           |   |          |
|                                       |                                                                                               |                               |   |          |
|                                       |                                                                                               |                               |   |          |
|                                       |                                                                                               |                               |   |          |
|                                       |                                                                                               |                               |   |          |

The "Submission Review" page is displayed after you click the **File Name** link. Section I contains information that was collected on the Submittal form.

| receptory / capacitation res                  | ccom/ssectr/kab/kinkericwaspirite_ip=kab/hoszabetarronrzoo40412113410 - hierosoferineere                    | xpiorer       |
|-----------------------------------------------|----------------------------------------------------------------------------------------------------|---------------|
| jile <u>E</u> dit <u>V</u> iew F <u>a</u> vor | rites <u>T</u> ools <u>H</u> elp                                                                            | 1             |
| = • ⇒ - 🖾 🗟 🖑                                 | Q   m (# 45   B + - ∋   m +   m );                                                                          |               |
| ddress Abtro://ep.acds                        |                                                                                                    | ▼ <i>∂</i> 60 |
| alloss los ucbs://epaca                       |                                                                                                    |               |
|                                               | IVIRONMENTAL PROTECTION AGENCY<br>JCLIDE NESHAP's REVIEW SUBMISSION<br><u>Nebform</u> (* = Required Field ) |               |
| I. Review Submission                          | Information                                                                                                 |               |
| Review the information p                      | ertaining to the uploaded submission.                                                                       |               |
| Submitter Name:                               | Mr. David Clayton                                                                                           |               |
| Preparer Name:                                | Mr. David Clayton                                                                                           |               |
| Organization:                                 | CSC                                                                                                    |               |
| Organization ID:                              | Submitter012                                                                                                |               |
| Org Latitude:                                 | 1234                                                                                                    |               |
| Org Longitude:                                | 2345                                                                                                    |               |
| Address 1:                                    | 8400                                                                                                    |               |
| Address 2:                                    |                                                                                                    |               |
| City:                                         | New Carroliton                                                                                              |               |
| State:                                        | AL                                                                                                    |               |
| Postal Code:                                  | 20785                                                                                                    |               |
| Submitter Phone:                              | 1232343456                                                                                                  |               |
| Submitter Phone Ext:                          |                                                                                                    |               |
| Submitter Email:                              | dclayton@ccstechgroup.com                                                                                   |               |
| Date Of Submission:                           | 04/12/2004                                                                                                  |               |
| Subpart:                                      | н                                                                                                    |               |
| Submittal Type:                               | Original                                                                                                    |               |
| Geographic Coverage:                          | MD                                                                                                    |               |
| Sent To:                                      | MD                                                                                                    |               |
| Copied To 1:                                  |                                                                                                    |               |
| Copied To 2:                                  |                                                                                                    |               |
| Copied To 3:                                  |                                                                                                    |               |
|                                               |                                                                                                    |               |

Section II of the "Submission Review" page contains the Approvers digital certificate information. Section III allows you to review the contents of the uploaded file. Click **APPROVE** to approve the submission, or click **REJECT** to reject the submission.

| https://epacdxdev.cs/        | c.com/SSLCERT/RAD/RNNReview.asp?FILE_ID=RADMD02ADCLAYT0N120040412115416 - Microsoft Internet Explorer | [ |   |
|------------------------------|----------------------------------------------------------------------------------------------------|---|---|
| <u>File Edit View Favori</u> | tes Iools Help                                                                                        |   | 1 |
| 4 • → - ③ ② ♂                | Q B () () L                                                                                           |   |   |
| Address 🕘 https://epacdx     |                                                                                                    | • | è |
| CONTRACT FIONO.              | 1202010100                                                                                            | _ |   |
| Submitter Phone Ext:         |                                                                                                    |   |   |
| Submitter Email:             | dclayton@ccstechgroup.com                                                                             |   |   |
| Date Of Submission:          | 04/12/2004                                                                                            |   |   |
| Subpart:                     | н                                                                                                    |   |   |
| Submittal Type:              | Original                                                                                              |   |   |
| Geographic Coverage:         | MD                                                                                                    |   |   |
| Sent To:                     | MD                                                                                                    |   |   |
| Copied To 1:                 |                                                                                                    |   |   |
| Copied To 2:                 |                                                                                                    |   |   |
| Copied To 3:                 |                                                                                                    |   |   |
| II. Review Digital Certif    | icate Information                                                                                     |   |   |
| Review your Digital Certifi  | Dete information.                                                                                     |   |   |
| Contribut Name.              | delexten 200eco.com                                                                                   |   |   |
| Organization:                | coc                                                                                                   |   |   |
| Logation:                    | Lou Constitue                                                                                         |   |   |
| State:                       | Merri Call Gillon                                                                                     |   |   |
| Countrus                     | inter y statista                                                                                      |   |   |
| locuar Nama                  | DST RogtCA V2A                                                                                        |   |   |
| locuer Organization:         | Diated Signature Trust Co                                                                             |   |   |
| losuer Email:                | or @ direidhurt.com                                                                                   |   |   |
| Serial Number:               | 70.12.eh.2c.eh.2c.ed.42.e5.89.cd.44.30.30.4e.6h                                                       |   |   |
| Valid From:                  | 2/3/2004 41:00:53 PM                                                                                  |   |   |
| Valid To:                    | 2/2/2006 11:00:53 PM                                                                                  |   |   |
| III Download and Revie       | Submitted File Contents                                                                               |   |   |
| Bariaw the contents of th    |                                                                                                    |   |   |
| review the contents of th    | o opiousou zar mo.                                                                                    |   |   |
| Submitted ZIP File:          | RADMD02ADCLAYTON120040412115416                                                                       |   |   |
| ADDDOVE                      | DELECT                                                                                                |   |   |

The "Approval Confirmation" page is displayed if you Approve the submission.

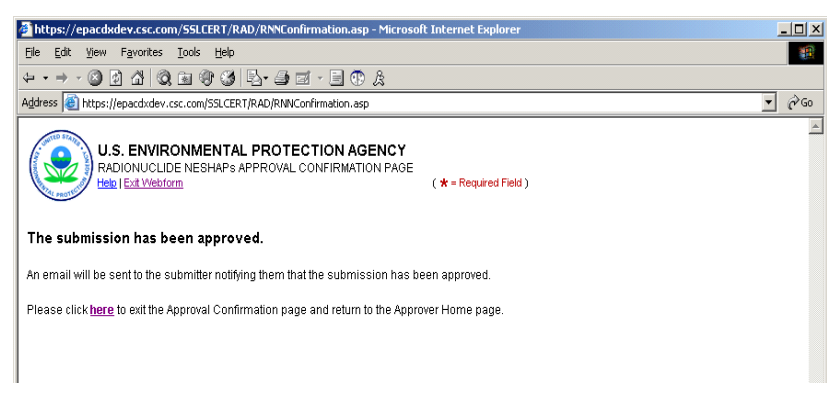

The "Rejection Confirmation" page is displayed if you Reject the submission.

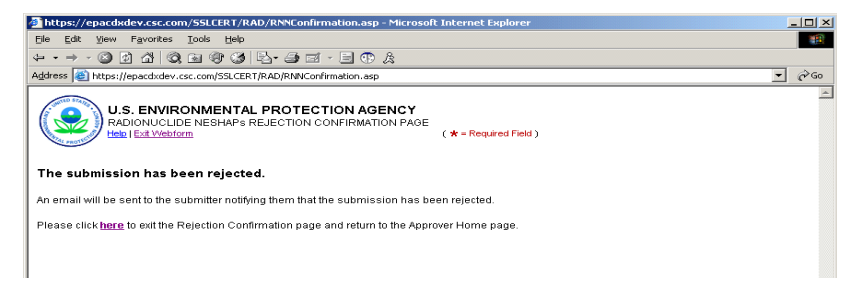

### 1.10 Step 10 - Nomination

The CDX "Add Program Nomination" page is displayed if you clicked the **Nominate** link on the "Submitter role, select Approver" page.

| 🖉 Environmental Protect                        | tion Agency - Microsoft Internet Explorer         |                                  |              |                      | _ 🗆 ×    |
|------------------------------------------------|---------------------------------------------------|----------------------------------|--------------|----------------------|----------|
| <u>File E</u> dit <u>V</u> iew F <u>a</u> vori | tes Iools Help                                    |                                  |              |                      | -        |
| ← • ⇒ • ② ② ♂ ♂                                | Q 🖬 🖓 🤩 💁 🖅 🖬 🖷 A                                 |                                  |              |                      |          |
| Address 🙆 https://epacdx                       | dev.csc.com/ssl/cd×/nomination.asp?GroupID=1&snd× | Org=C000&ProgramCode=RA          | D&desc=      |                      | • 🖓 😡    |
| TED STAR                                       | U.S. Envi                                         | ronmental Prot                   | ection Agenc | v                    | <u> </u> |
|                                                | Edit Personal Informat                            | ion                              |              |                      |          |
|                                                | Recent Announcements   Contact Us                 |                                  |              | Logged in as, ADCLAY | TONCERT. |
|                                                | MyCDX > Edit Personal Information                 |                                  |              |                      |          |
| WHAL PROTECTIV                                 |                                                   |                                  |              |                      |          |
|                                                |                                                   |                                  |              |                      |          |
| About CDX                                      |                                                   |                                  |              |                      |          |
| MyCDX<br>Inhox                                 | MyCDX ► Edit Client Profiles ► Add RAD Nor        | nination                         |              |                      |          |
| Change Password                                |                                                   |                                  |              |                      |          |
| Frequently Asked                               |                                                   |                                  |              |                      |          |
| Questions<br>Help & Support                    |                                                   | Add Program Nomina               | <u>ition</u> |                      |          |
| CDX Home                                       | Use the TAB key to move from field to             | field. <b>* = REQUIRED FIELD</b> |              |                      |          |
| Terms & Conditions                             |                                                   |                                  |              |                      |          |
|                                                | First Name:                                       | Ms. Rene                         | *            |                      |          |
|                                                | Last Name:                                        | Carrier                          | *            |                      | _        |
|                                                | Organization Name:                                | EPA                              | *            |                      |          |
|                                                | Registrant's Work Mailing Address 1:              | 1000                             | *            |                      |          |
|                                                | Registrant's Work Mailing Address 2:              |                                  |              |                      |          |
|                                                | City:                                             | Washington                       | *            |                      |          |
|                                                | State/Province:                                   | District of Columbia             | ▼ ★          |                      |          |
|                                                | Zip/Postal Code:                                  | 20200                            | *            |                      |          |
|                                                | Country:                                          | UNITED STATES                    |              | • *                  |          |
|                                                | E-mail:                                           | carrier.rene@epamail.c           |              |                      |          |
|                                                | Phone Number                                      | 123 234 3456                     |              |                      |          |

The CDX "Nomination" page is displayed if you clicked the nominate link on the "Submitter role, select Approver" page. In the Role drop-down list, you may select either Submitter or Approver for the user you are nominating.

| Environmental Protect                                       | tion Agency - Microsoft Internet Explorer |                                                                                                    |                                      | ļ        | <u>- 🗆 ×</u> |
|-------------------------------------------------------------|-------------------------------------------|----------------------------------------------------------------------------------------------------|--------------------------------------|----------|--------------|
| <u>File E</u> dit <u>V</u> iew F <u>a</u> vori              | ites <u>T</u> ools <u>H</u> elp           |                                                                                                    |                                      |          |              |
| $\Leftarrow \bullet \bullet \Rightarrow \bullet \boxtimes $ | Q B 9 3 B - 3 I - 5 B A                   |                                                                                                    |                                      |          |              |
| Address 🕘 https://epacdx                                    | dev.csc.com/ssl/cdx/nomination.asp        |                                                                                                    |                                      | -        | ∂°G0         |
|                                                             | Registrant's Work Mailing Address 2:      |                                                                                                    |                                      |          | <b>^</b>     |
|                                                             | City:                                     | Washington                                                                                                    | *                                    |          |              |
|                                                             | State/Province:                           | District of Columbia                                                                                                    | <b>*</b>                             |          |              |
|                                                             | Zip/Postal Code:                          | 20200                                                                                                    | *                                    |          |              |
|                                                             | Country:                                  | UNITED STATES                                                                                                    |                                      | <b>*</b> |              |
|                                                             | E-mail:                                   | carrier.rene@epamail.e                                                                                                    |                                      |          |              |
|                                                             | Phone Number:                             | 1232343456                                                                                                    |                                      |          |              |
|                                                             |                                           | U.S., Canada & Caribbear                                                                                                    | n Islands Phone Format               |          |              |
|                                                             |                                           | International Phone Form:                                                                                                    | at                                   |          |              |
|                                                             |                                           | 011 + Country Code + C                                                                                                    | ity Code <sup>1</sup> + Local Number |          |              |
|                                                             |                                           | <sup>1</sup> As necessary.                                                                                                    |                                      |          |              |
|                                                             | Program:                                  | RAD                                                                                                    |                                      |          |              |
|                                                             | Role:                                     | APPROVER 💌 *                                                                                                    |                                      |          |              |
|                                                             |                                           | dianuclida Nashana                                                                                                    | ID: 0000000000121224121              |          |              |
|                                                             | : Program D Type. [Rai                    |                                                                                                    | ID. [approveosu12,1254,125           |          |              |
|                                                             | Submission Method:                        | WEBFORM 🗾 \star                                                                                                    |                                      |          |              |
|                                                             |                                           |                                                                                                    |                                      |          |              |
|                                                             |                                           | ADD CAN                                                                                                    | DEL                                  |          |              |
|                                                             |                                           | u are in an encrunted coor                                                                                                    | ure session                          |          |              |
|                                                             | 101                                       | a are in an enerypted seci                                                                                                    | ure session.                         |          |              |
|                                                             | EDA LI                                    | Help Desk: (888) 890-1                                                                                                    | 995<br>tice I Contact Lis            |          |              |
|                                                             | tron                                      | NUCLEAR AND A CONTRACT OF A CONTRACT OF A CONTRACT. | nee   constel too                    |          |              |
|                                                             | l i i i i i i i i i i i i i i i i i i i   | Last updated on July 18,                                                                                                    | 2002.                                |          |              |

### 1.11 Step 11 - Log Off of CDX

1. Click **Logout** on the blue sidebar menu from the MyCDX screen.

| nie Eult view Favor                              | ites Tocls Help               |                              |                                                           |                                                          |
|--------------------------------------------------|-------------------------------|------------------------------|-----------------------------------------------------------|----------------------------------------------------------|
| = Back 👻 🔿 🚽 🙆 👩                                 | ) 🕼 🔯 Search 🛛 🙀 Favorite     | es 🎯 History 🛛 🖏 🗸           | 🥼 🖬 • 🖻                                                   |                                                          |
| dress 🗃 https://epacdxo                          | dev.csc.com/SSL/cdx/MyCdx.asp |                              |                                                           | Ţ 🖓 Go 🗍 I                                               |
| UNITED STATES                                    | U.S.<br>MyCDX                 | Environmen                   | tal Protection Age                                        | ncy                                                      |
| RENTAL PROTECTION                                | Recent Additions   Contact Us |                              |                                                           | Logged in as, RADROY                                     |
|                                                  |                               | Central Dat                  | a Exchange-MyCDX                                          |                                                          |
| out CDX<br>CDX<br>iox<br>ange Password           | Welcome,<br>Mr. Roy Chaudet   |                              | Last Login:<br>Registered Since:<br>Recertification Date: | April 23, 2003<br>December 23, 2002<br>December 23, 2002 |
| jital Certificate<br>equently Asked<br>Juestions | CDX Registration Status:      | Active                       |                                                           |                                                          |
| lp & Support<br>X Home                           |                               | You have 17 ne               | w messages in your <mark>Inbox</mark>                     |                                                          |
| rms & Conditions<br>gout                         | Change System<br>Password     | Edit Personal<br>Information | Edit Current<br>Account Profiles                          | Add New<br>Employer Profile                              |
|                                                  | Available Account Profile     | S:<br>NESHAPs                |                                                           |                                                          |

2. The logout screen will appear. Close the Web browser to exit.

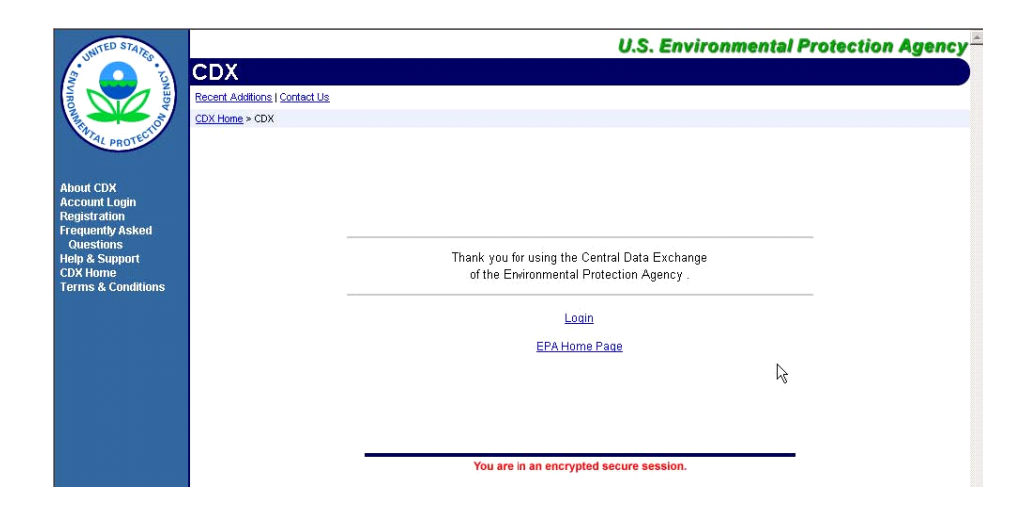